| Media Player  | 8-2 |
|---------------|-----|
| Media Basics  | 8-2 |
| Music         | 8-4 |
| Playing Music | 8-4 |
| Video         | 8-5 |
| Playing Video | 8-5 |

| Playlists             | 8-6    |
|-----------------------|--------|
| Using Playlists       | 8-6    |
| S! Appli              | 8-7    |
| Using S! Applications | 8-7    |
| Additional Functions  | 8-8    |
| Troubleshooting       | . 8-13 |

Media Player & S! Applications

8

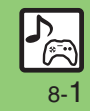

# **Media Player**

# **Media Basics**

Use Media Player to play music/video on 933SH.

- Download media files from Mobile Internet sites via Media Player or transfer files from PCs or AQUOS Blu-ray Disc recorders (hereafter "Blu-ray Disc recorders").
- Transfer PC music files and save them on Memory Card.

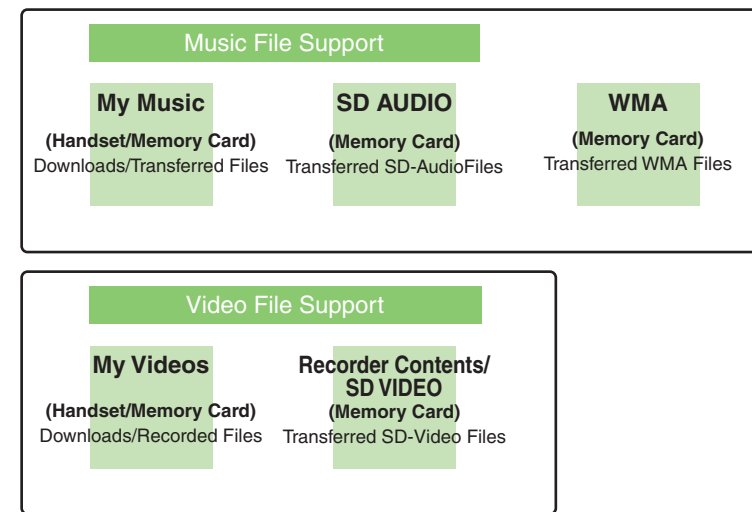

#### **Playback Precautions**

- Media Player is not compatible with some recording/playback formats. Files may not play depending on the Memory Card status.
- Playback stops for incoming calls.
- When battery is low, Media Player will not play. Playback stops if battery runs low during playback.
- Turn down the volume if distortion is noticeable in Speaker sound.
- Handset plays media while it downloads (streaming/progressive download).
   Packet transmission fees apply even while playback is paused.

#### Compatibility

• Files transferred from PCs cannot be used as ringtones or System Sounds.

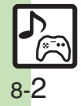

#### **Downloading Media Files**

Download media files from the Internet. Read information (price, expiry date, etc.) on the source site.

Media Player
Media Player
Media Player
Media Player
Music
Wideos
Streaming
MTP Mode
Settings

Media Player Menu

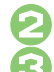

# *Music* or *Videos* **♦** ●

### Download Music or Download Videos ♥ ●

Follow the links to download media.

#### Download via Music Search (Japanese)

In 🔄, Music Search 🕈 💽

Follow onscreen instructions.

## Saving Music Files from PCs

- Use software to convert music file format.
- For software usage and specifications, see the provider's website, etc.
- SoftBank does not guarantee compatibility with any software.
- USB Cable may be purchased separately.

#### Handling Transferred Files

- Copyright laws limit duplicated material to private use only.
- Files created with PC software, etc. may not play.
- Comply with copyright and other intellectual property laws when using obtained files.

## Saving AAC Files

Convert PC music files to 933SH-compatible format (**P.15-20**), then save to corresponding Memory Card folder (**P.15-24**) via Mass Storage. Install USB Cable driver beforehand.

### Saving WMA Files

Follow these steps to save WMA files via compatible software:

(Copy protected files can only be played on the handset with which the files were transferred.)

# Connect handset to a PC via USB Cable

| " T.10      | 🔊 🔶  | 1911 |
|-------------|------|------|
| USB         | Mode |      |
| Modem/Data  |      |      |
| Mass Storag | je   |      |
| Recorder Li | nk   |      |
| MTP Mode    |      |      |

MTP Mode 🕈 🖲

 Copy music from PC. Refer to the software's help menu for operational instructions.

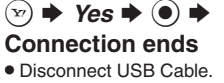

#### If Menu in 1 Does Not Appear

- Follow these steps:
  - ➡ Settings ➡ ➡ 📀 Connectivity
  - ♦ USB Mode ♦ From
  - Operations on the PC may be required; if prompted, follow onscreen instructions.

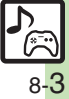

# **Playing Music**

 $\bigcirc \bullet \neq Media \ Player \neq \odot \neq Music \Rightarrow \bullet$ 

*My Music*  $\Rightarrow$   $\bigcirc$   $\Rightarrow$   $\bigcirc$  Select tab (folder)

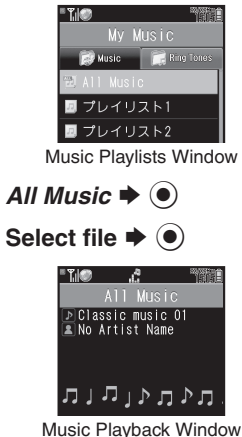

- Initiation of appears for compa
- Album art appears for compatible Chaku-Uta Full<sup>®</sup> files. (WMA album art is not supported.)

# Advanced

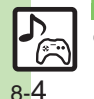

Resuming from stopped point Specifying start point Accessing linked information Switching audio output to wireless device Playing repeatedly or randomly Changing Sound Effects (P.8-8)

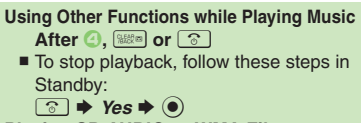

Playing SD AUDIO or WMA Files In ⊘, SD AUDIO or WMA ★ ● ★ From ⑤ Searching Music Files After ⓒ, ◎ ★ Search ★ ● ★ Enter

search text ➡ ● Lyric Display-Compatible Files

• Press 🐑 to display lyrics.

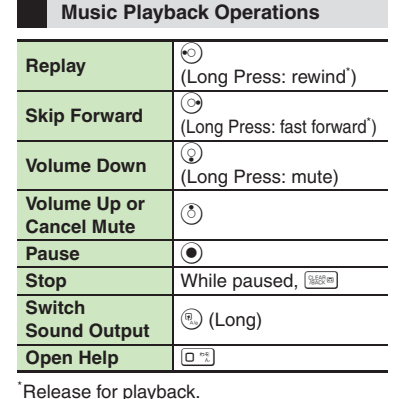

### Music Playback Window Description

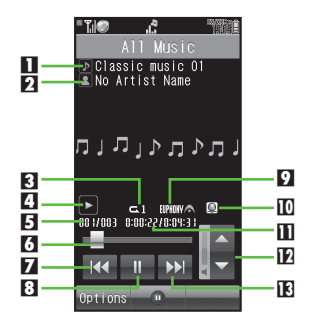

| 1 | Title               | 8  | Pause <sup>*</sup> |
|---|---------------------|----|--------------------|
| 2 | Artist name         | 9  | Sound Effects      |
| 3 | Playback Mode       | 10 | Information link   |
| 4 | Status              | Ξ  | Elapsed time       |
| 5 | Track number        | 12 | Volume control*    |
| 6 | Playback slider*    | 13 | Fast forward*      |
| 7 | Rewind <sup>*</sup> |    |                    |

<sup>\*</sup>Use Touch Panel.

# **Playing Video**

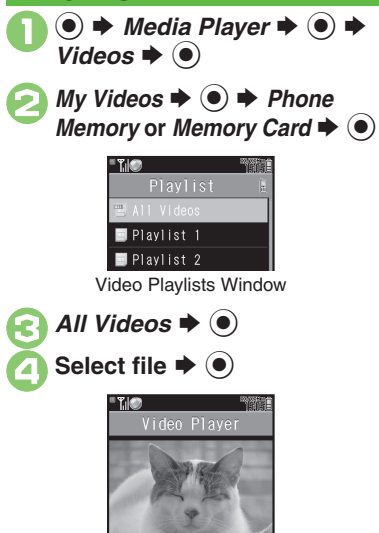

Video Playback Window

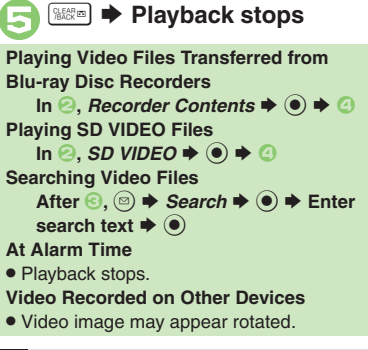

Video Playback Operations

For pause, volume up/down, sound output or help, see **P.8-4** "Music Playback Operations."

| Replay                 | <ul> <li>⊙</li> <li>(Long Press: rewind<sup>*</sup>)</li> </ul>                                                      |  |  |
|------------------------|----------------------------------------------------------------------------------------------------|--|--|
| Skip Forward           | <ul> <li>Composition</li> <li>(Long Press while paused:<br/>advance frame, Long<br/>Press: fast forward')</li> </ul> |  |  |
| Toggle<br>Display Size |                                                                                                    |  |  |

\*Release for playback.

# Advanced

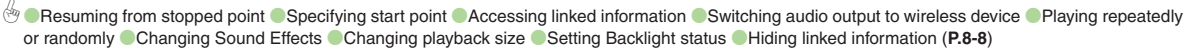

#### Video Playback Window Description

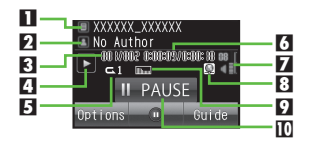

| Title         | 6                                                              | Elapsed time                                                                                                    |
|---------------|----------------------------------------------------------------|----------------------------------------------------------------------------------------------------|
| Author name   | 7                                                              | Volume                                                                                                    |
| Clip number   | 8                                                              | Information link                                                                                                    |
| Status        | 9                                                              | Sound Effects                                                                                                    |
| Playback Mode | 10                                                             | Pause*                                                                                                    |
|               | Title<br>Author name<br>Clip number<br>Status<br>Playback Mode | TitleImage: Color of the sector of the sector o |

\*Use Touch Panel.

8-5

# Playlists

# **Using Playlists**

Playlists store playback orders. Add favorite media files to Playlists, or organize files by artist/genre. Playlists store only file locations. Source files remain in All Music or All Videos.

### Adding to Playlist

Follow these steps to add a music file to  $\mathcal{P}\mathcal{P}\mathcal{P}\mathcal{P}\mathcal{P}\mathcal{P}\mathcal{P}$ :

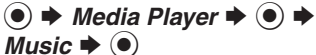

| " ĭ. @         | 191 |
|----------------|-----|
| Music          |     |
|                |     |
| My Music       |     |
| SD AUDIO       |     |
| WMA            |     |
| Download Music |     |
| Music Search   |     |
| Settings       |     |
|                |     |

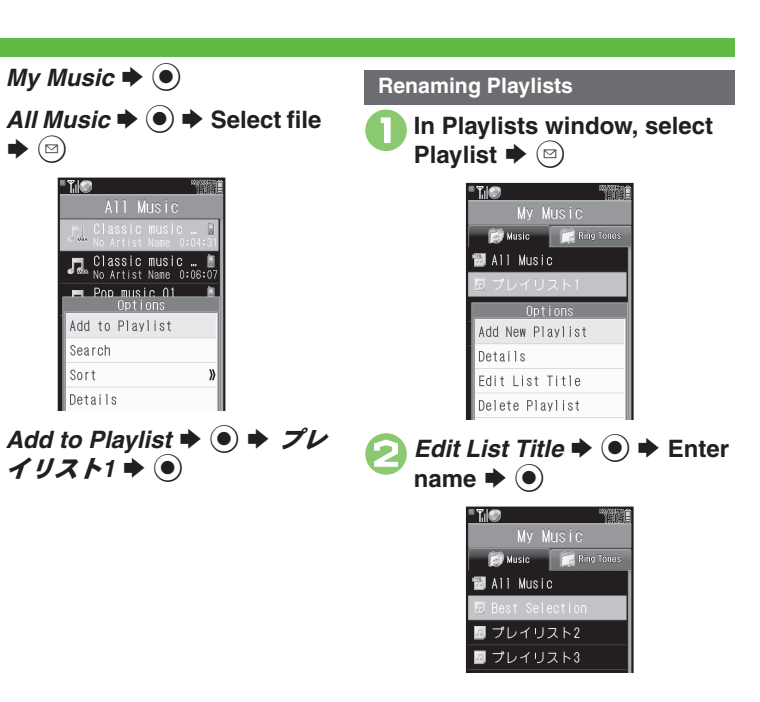

#### Advanced

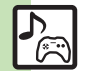

Organizing Playlists
 Sorting files
 Opening properties
 Deleting/editing SD AUDIO files
 Deleting All WMA files
 Downloading Contents Keys
 Opening properties
 Deleting SD VIDEO files
 Renaming files transferred from Blu-ray Disc recorders (And more on P.8-10)

# **Using S! Applications**

Try out the preloaded SI Applications or download and use 933SH-compatible SI Applications, including games. Refer to the SI Application's help menu or the source Internet site, etc. for operational instructions.

#### **Remote Control**

Use ファミリンクリモコン for AQUOS
 S! Application (Japanese) to control a TV, VCR, etc. via infrared.

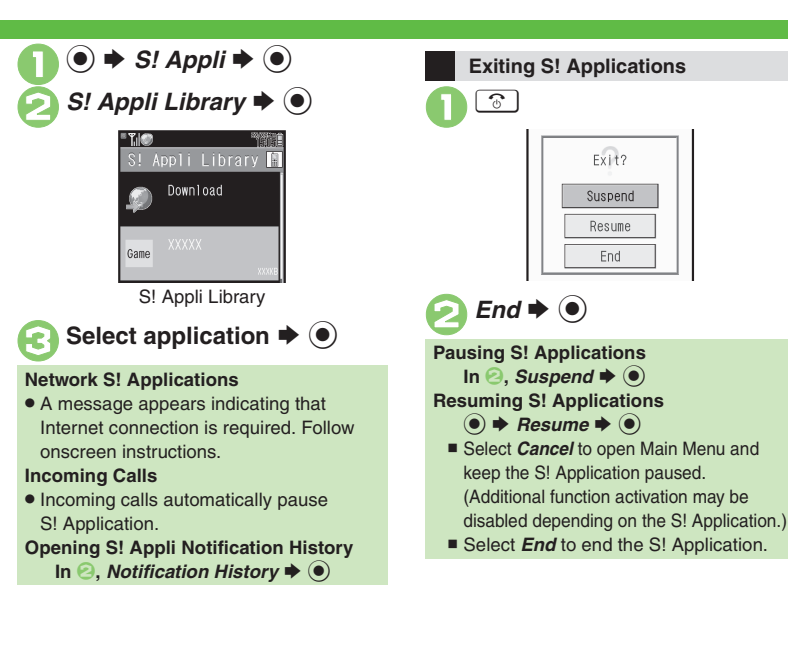

## Advanced

- Obwnloading S! Applications Adjusting S! Application sound volume Canceling surround effect Setting handset responses to incoming transmissions Setting S! Application to activate in Standby Setting Permissions Opening properties (P.8-11)
  - Moving S! Applications to Memory Card
     Changing S! Application settings
     Deleting S! Applications
     Restoring default S! Appli Library
     Synchronizing Memory Card S! Applications with 933SH
     Opening Java<sup>™</sup> license information (P.8-12)

Media Player & S! Applications

# **Additional Functions**

# Media Playback

### Music & Video

| Resuming from                                   | ● → Media Player → ● → Music or Videos → ●                                       |
|-------------------------------------------------|----------------------------------------------------------------------------------|
| stopped point                                   | Last Played Music or Last Played Video                                           |
| Specifying start point                          | During playback, ☺ ✦ <i>Time Search</i> ✦ ● ✦<br>Enter time ✦ ●                  |
| Accessing linked<br>information                 | During playback, ☺ ♦ Access Web Link ♦ ●<br>♦ Yes ♦ ●                            |
| Switching audio<br>output to wireless<br>device | <ul> <li>Media Player</li> <li>Sound Output</li> <li>Bluetooth Device</li> </ul> |

### Music

| Playing repeatedly<br>or randomly | Start Here       During playback, ☺ ⇒ Playback Mode                  |
|-----------------------------------|----------------------------------------------------------------------|
|                                   | Repeat One File Repeat                                               |
|                                   | Repeat All Files<br>Repeat All                                       |
|                                   | Play Randomly<br>Random ⇒ ●                                          |
|                                   | Repeat Randomly<br>Random Repeat                                     |
| Changing Sound<br>Effects         | During playback, ☺ ➡ <i>Sound Effects</i> ➡ ● ➡<br>Select effect ➡ ● |

# Video

Some functions may be unavailable depending on file.

| Playing repeatedly<br>or randomly | Start Here       During playback, ☺ ⇒ Settings ⇒ ●         → Playback Mode ⇒ ●       > See below                                                                                  |
|-----------------------------------|----------------------------------------------------------------------------------------------------|
|                                   | Repeat One File<br>Repeat ⇒ ●                                                                                                    |
|                                   | Repeat All Files<br>Repeat All                                                                                                    |
|                                   | Play Randomly<br>Random                                                                                                    |
| Changing Sound<br>Effects         | During playback, ☺ 	→ Settings 	→ ● 	→<br>Sound Effects 	→ ● 	→ Select effect 	→ ●                                                                                                |
| Changing playback size            | During playback, ☺ 	→ Settings 	→ ● 	→<br>Display Size 	→ ● 	→ Select size 	→ ●                                                                                                   |
| Setting Backlight status          | During playback,        ●       ◆         Backlight ◆       ●       ◆       Select option ◆       ●         ●       Selecting Normal Settings applies Display Backlight settings. |
| Hiding linked<br>information      | During playback, ☺ ⇒ Settings ⇒ ● ⇒ Web<br>Link Setting ⇒ ● ⇒ Off ⇒ ●                                                                                                    |

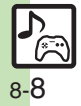

Additional Functions

| Managing Music Files |                                                                                                    |                                    | Start Here ● → Media Player → ● → Music →<br>● → SD AUDIO → ● → See below                                                                                                    |  |
|----------------------|----------------------------------------------------------------------------------------------------|------------------------------------|----------------------------------------------------------------------------------------------------|--|
| Organizing Playlists | Start Here       ●       > Media Player       ●       > Music       ●         ●       >       My Music       ●       ●       Select tab (folder)         >       See below        Advise blow       Davidet                                                                                                    |                                    | Deleting Single Files<br>All Music $\Rightarrow \textcircled{o} \Rightarrow$ Select file $\Rightarrow \textcircled{o} \Rightarrow$ Delete<br>Track $\Rightarrow \textcircled{o} \Rightarrow Yes \Rightarrow \textcircled{o}$<br>Source files will be deleted                                                                                                    |  |
|                      | Add New Playlist       ●       ► Enter name       ●         Deleting Playlist       ●       ► Delete Playlist       ●         Select Playlist       ●       > Delete Playlist       ●         Yes       ●       ●       ●       ●                                                                                                    | Deleting/editing<br>SD AUDIO files | $\begin{array}{c} \hline \textbf{Deleting All Entries} \\ All Music + \textcircled{O} + Del. All Tracks + \textcircled{O} + Yes \\ \hline \textcircled{O} + Yes + \textcircled{O} \\ \hline \textbf{Source files will be deleted.} \end{array}$                                                                                                    |  |
|                      | Deleting Playlist Files<br>Select Playlist $\Rightarrow \textcircled{O} \Rightarrow$ Select file $\Rightarrow \textcircled{O} \Rightarrow$<br>Delete $\Rightarrow \textcircled{O} \Rightarrow Yes \Rightarrow \textcircled{O}$                                                                                                    |                                    | Editing Title/Artist<br>All Music ⇒ ● ⇒ Select file ⇒ □ ⇒ Edit ⇒ ●<br>⇒ Select item ⇒ ● ⇒ Enter title or name ⇒ ●                                                                                                    |  |
|                      | Changing File Order         Select Playlist ⇒ ● ⇒ Select file ⇒ □ ⇒         Change Order ⇒ ● ⇒ Move file ⇒ ●                                                                                                    | Deleting All WMA files             | ● → Media Player → ● → Settings → ● →<br>Delete All WMA → ● → Enter Handset Code<br>→ ● → Yes → ●                                                                                                    |  |
| Sorting files        | <ul> <li>Media Player</li> <li>Music</li> <li>Music</li></ul> | Downloading                        | Source mes will be deleted.     Source mes will be deleted.     Source mes will be deleteed.     Source mes will be deleteed.     Source mes will be deleteed.     Source mes will be deleteed.     Source mes will be deleteed.     Source mes will be |  |
|                      | Start Here       ●       Media Player       ●       ●       Music       ●         ●       ◆       See below       ●       ●       ●       ●       ●       ●       ●       ●       ●       ●       ●       ●       ●       ●       ●       ●       ●       ●       ●       ●       ●       ●       ●       ●       ●       ●       ●       ●       ●       ●       ●       ●       ●       ●       ●       ●       ●       ●       ●       ●       ●       ●       ●       ●       ●       ●       ●       ●       ●       ●       ●       ●       ●       ●       ●       ●       ●       ●       ●       ●       ●       ●       ●       ●       ●       ●       ●       ●       ●       ●       ●       ●       ●       ●       ●       ●       ●       ●       ●       ●       ●       ●       ●       ●       ●       ●       ●       ●       ●       ●       ●       ●       ●       ●       ●       ●       ●       ●       ●       ●       ●       ●       ●       ●       ●       ●                                                                                                    | Contents Keys                      | Yes • • • Follow onscreen instructions.                                                                                                    |  |
| Opening properties   | SD AUDIO Files         SD AUDIO ⇒ ● ⇒ All Music ⇒ ● ⇒ Select         file ⇒ □ → Details ⇒ ●                                                                                                    |                                    |                                                                                                    |  |
|                      | Other Files         My Music ⇒ ● ⇒ ⊗ Select tab (folder) ⇒ Select         Playlist ⇒ ● ⇒ Select file ⇒ ⊚ ⇒ Details ⇒ ●                                                                                                    |                                    |                                                                                                    |  |

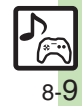

# Managing Video Files

| Organizing Playlists         | Start Here       ●       Media Player       ●       Videos         ●       My Videos       ●       Phone Memory or         Memory Card       ●       > See below                                                                   |  |
|------------------------------|----------------------------------------------------------------------------------------------------|--|
|                              | Adding New Playlists<br>☺ → Add New Playlist → ● → Enter name → ●                                                                                                    |  |
|                              | Deleting Playlists<br>Select Playlist ⇒ ☺ ⇒ Delete Playlist ⇒ ● ⇒<br>Yes ⇒ ●                                                                                                    |  |
|                              | Deleting Playlist Files       Select Playlist ⇒ ● ⇒ Select file ⇒ ○ ⇒       Delete ⇒ ● ⇒ Yes ⇒ ●                                                                                                    |  |
|                              | Changing File Order         Select Playlist ⇒ ● ⇒ Select file ⇒ ☺ ⇒         Change Order ⇒ ● ⇒ Move file ⇒ ●                                                                                                    |  |
| Sorting files                | <ul> <li>Media Player → ● → Videos → ● → My</li> <li>Videos → ● → Phone Memory or Memory</li> <li>Card → ● → All Videos → ● → □ → Sort →</li> <li>● → Select option → ●</li> </ul>                                                 |  |
| Downloading<br>Contents Keys | <ul> <li>♦ Media Player</li> <li>♦ Videos</li> <li>♦ Phone Memory or Memory</li> <li>Card</li> <li>♦ All Videos</li> <li>♦ Select file</li> <li>(with \$\vee\$)</li> <li>♦ Yes</li> <li>♥ Follow onscreen instructions.</li> </ul> |  |

|                                                                 | Start Here       ●       Media Player       ●       Videos       ●         ●       ◆       See below                                                                                                    |  |  |
|-----------------------------------------------------------------|----------------------------------------------------------------------------------------------------|--|--|
|                                                                 | SD VIDEO Files         SD VIDEO ⇒ ●         SD VIDEO ⇒ ●         Select file ⇒ □         Details                                                                                                    |  |  |
| Opening properties                                              | Files Transferred from Blu-ray Disc Recorders<br>Recorder Contents ⇒ ● ⇒ Select file ⇒ ⊕ ⇒<br>Details ⇒ ●                                                                                                    |  |  |
|                                                                 | Other Files         My Videos       ●         Phone Memory or Memory         Card       ●         Select Playlist       ●         Select Select Playlist       ●         Other Select Select Se |  |  |
| Deleting SD VIDEO<br>iiles                                      | <ul> <li>Media Player</li> <li>Videos</li> <li>Solucit</li> <li>Source files will be deleted.</li> </ul>                                                                                                    |  |  |
| Renaming files<br>transferred from<br>Blu-ray Disc<br>recorders | ● ► Media Player ► ● ► Videos ► ● ►<br>Recorder Contents ► ● ► Select file ► □ ►<br>Rename ► ● ► Enter name ► ●                                                                                                    |  |  |
| Checking Memory<br>Card memory status                           | ● ◆ Media Player ◆ ● ◆ Videos ◆ ● ◆<br>Recorder Contents ◆ ● ◆ ◎ ◆ Memory<br>Remaining ◆ ●                                                                                                    |  |  |
| Deletine files                                                  | Start Here       ●       Media Player       ●       Videos         ●       ◆       Recorder Contents       ●       ◆       See below                                                                                                    |  |  |
| ransferred from<br>Blu-ray Disc                                 | Single Files<br>Select file ⇒ ☺ ⇒ Delete ⇒ ● → Yes ⇒ ●                                                                                                    |  |  |
| recorders                                                       | All Files         (□) → Delete All → (●) → Enter Handset Code         (→) ● → Yes → (●)                                                                                                    |  |  |

**Additional Functions** 

# S! Applications

| Downloading<br>S! Applications              | <ul> <li>S! Appli</li> <li>S! Appli</li> <li>S! Appli Library</li> <li>Download</li> <li>S</li> <li>Follow onscreen instructions.</li> </ul>                                                                                                    |  |  |
|---------------------------------------------|----------------------------------------------------------------------------------------------------|--|--|
| Adjusting<br>S! Application<br>sound volume | ● ⇒ S! Appli ⇒ ● ⇒ Settings ⇒ ● ⇒<br>Application Volume ⇒ ● ⇒ Adjust level ⇒ ●                                                                                                    |  |  |
| Canceling<br>surround effect                | ● → S! Appli → ● → Settings → ● →<br>Surround → ● → Off → ●                                                                                                    |  |  |
|                                             | Start Here       ●       > S! Appli       ●       > Settings       ●         ◆ Calls & Alarms       ●       ●       > See below                                                                                                    |  |  |
| Setting handset                             | Showing Calls<br>Select item   Output  Output  Output  Show Call Notice  Output  Output  Output  Show Call Notice  Output  Output  Show Call Notice  Output  Show Call Notice  Output  Show Call Notice  Output  Show Call Notice  Output  Show Call Notice  Output  Show Call Notice  Output  Show Call Notice  Output  Show Call Notice  Output  Show Call Notice  Output  Show Call Notice  Output  Show Call Notice  Show Call Notice  Sh |  |  |
| responses to incoming                       | Pausing S! Application for Incoming Mail<br>Incoming Message ♦ ● ♦ Message Priority ♦ ●                                                                                                    |  |  |
| transmissions                               | Showing Alarm Notice<br>Alarm ⇒ ● ⇒ Alarm Notice ⇒ ●                                                                                                    |  |  |
|                                             | Showing Incoming S! Appli Request Notice<br>Notification ⇒ ● ⇒ Start Notice ⇒ ●                                                                                                    |  |  |

|                                                     | Start Here ● ⇒ S! Appli ⇒ ● ⇒ See below                                                                                                    |  |  |
|-----------------------------------------------------|----------------------------------------------------------------------------------------------------|--|--|
|                                                     | Activating Screensaver<br>Settings → ● → Screensaver → ● → Switch<br>On/Off → ● → On → ●                                                                                                    |  |  |
| Setting<br>S! Application to<br>activate in Standby | <ul> <li>Setting Screensaver</li> <li>S! Appli Library ★ ● ★ Select application ★</li> <li>(□) ★ As Screensaver ★ ●</li> <li>As Screensaver appears for compatible S! Applications.</li> <li>Screensaver may not start or operate correctly when an external device (Headphones, etc.) is connected to handset.</li> </ul> |  |  |
|                                                     | Changing Screensaver Activation Time<br>Settings ⇒ ● ⇒ Screensaver ⇒ ● ⇒<br>Activation Time ⇒ ● ⇒ Enter time ⇒ ●                                                                                                    |  |  |
|                                                     | Disabling Automatic Screensaver Restart<br>Settings ⇒ ● ⇒ Screensaver ⇒ ● ⇒ Stop<br>Auto Start ⇒ ● ⇒ On ⇒ ●                                                                                                    |  |  |
|                                                     | Start Here       ●       > \$! Appli       ●       > \$! Appli Library         ●       ●       > Select application       ●       > Permission         ●       ●       > See below                                                                                                    |  |  |
| Setting Permissions                                 | Customizing Permissions for S! Appli Operations<br>Select item ⇒ ● ⇒ Select option ⇒ ●                                                                                                    |  |  |
|                                                     | Resetting Permission Settings<br>Reset Settings ⇒ ● ⇒ Yes ⇒ ●                                                                                                    |  |  |
| Opening properties                                  | ● → S! Appli → ● → S! Appli Library → ●<br>→ Select application → ◎ → Details → ●                                                                                                    |  |  |

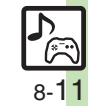

| Ad | ditional Functions                     |                                                                                                    |                                                               |                                                                                                    |
|----|----------------------------------------|----------------------------------------------------------------------------------------------------|---------------------------------------------------------------|----------------------------------------------------------------------------------------------------|
|    | Moving                                 | ● <i>S! Appli</i> ◆ ● <i>S! Appli Library</i> ◆ ● +                                                                                                    | Restoring default<br>S! Application<br>settings               | ● → S! Appli → ● → Settings → ● → Set to<br>Default → ● → Enter Handset Code → ● →<br>Yes → ●                                                                                                    |
|    | S! Applications to<br>Memory Card      | <ul> <li>When an older version of the S! Application is saved, choose Yes or No and press (•).</li> <li>Repeat application selection step as needed before pressing (•).</li> <li>Some S! Applications cannot be moved to Memory Card.</li> </ul>                                                                                                    | Restoring default                                             | <ul> <li>S! Appli</li> <li>Settings</li> <li>Enter Handset Code</li> <li>Yes</li> <li>Delete IC Card data beforehand. (Procedures to delete IC Card data vary by Lifestyle-Appli: contact</li> </ul>                                   |
|    |                                        | Start Here     Image: Start Here     Image: Start Here <td>S! Appli Library</td> <td><ul> <li>Osaifu-Keitai<sup>®</sup> service providers for details.)</li> <li>Memory All Clear deletes all downloaded</li> <li>S! Applications and Lifestyle-Applications; Near<br/>Chat access restriction will be canceled.</li> </ul></td> | S! Appli Library                                              | <ul> <li>Osaifu-Keitai<sup>®</sup> service providers for details.)</li> <li>Memory All Clear deletes all downloaded</li> <li>S! Applications and Lifestyle-Applications; Near<br/>Chat access restriction will be canceled.</li> </ul> |
|    | Changing<br>S! Application<br>settings | Setting Backlight Status<br>Backlight                                                                                                    | Synchronizing<br>Memory Card<br>S! Applications<br>with 933SH | ● → S! Appli → ● → Settings → ● →<br>Synchronization → ● → Yes → ●                                                                                                    |
|    | -                                      | Backlight settings. Disabling Backlight Flashing                                                                                                    | Igs. Opening Java™<br>license information                     | ● → S! Appli → ● → Information → ●                                                                                                    |
|    |                                        | Backlight → ● → Blink → ● → Off → ●<br>Disabling Vibration<br>Vibration → ● → Off → ●                                                                                                    |                                                               |                                                                                                    |
|    | Deleting<br>S! Applications            | <ul> <li>♦ S! Appli ♦ ● ♦ S! Appli Library ♦ ●</li> <li>♦ Select application ♥ ② ♦ Delete ♥ ● ♦</li> <li>Yes ♥ ●</li> <li>• Handset Code may be required.</li> <li>• Cancel Screensaver to delete Screensaver S! Application.</li> </ul>                                                                                                    |                                                               |                                                                                                    |

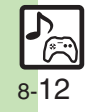

# Troubleshooting

#### Music

#### (2)

#### How do I delete files in All Music?

 Delete All Music files in My Music via Data Folder (Music or Ring Songs-Tones).

#### WMA files do not appear (WMA files are not transferable)

- Did you use 933SH to transfer the files? Copy protected files can only be played on the handset with which the files were transferred.
- Copy protection information may be corrupted; perform *Delete All WMA* and re-transfer the files.
- Files transferred via Mass Storage appear when moved to corresponding Memory Card folder. (Transfer copy protected files via MTP Mode.)
- WMA files may be corrupted; perform *Delete All WMA* and retry.

# 20

### Cannot play WMA files

 Playback rights may have expired (license not found message appears); re-transfer the files. If files still cannot be played, they may be corrupted; perform *Delete All WMA* and retry.

#### Video

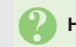

# How do I delete files in All Videos?

• Delete All Videos files via Data Folder (Videos).

### Cannot play video files

 Files created with PC software, etc. may not play.

### S! Applications

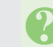

#### Cannot move S! Applications to Memory Card

 Memory Card memory may be low or the S! Application may already be saved.

S! Applications do not pause for incoming transmissions despite *Calls & Alarms* settings

• Regardless of setting, a message appears for Screensaver S! Applications.

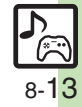